#### Programas de Gestión para Comercios y PyMEs

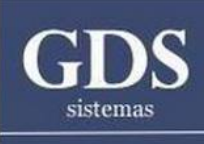

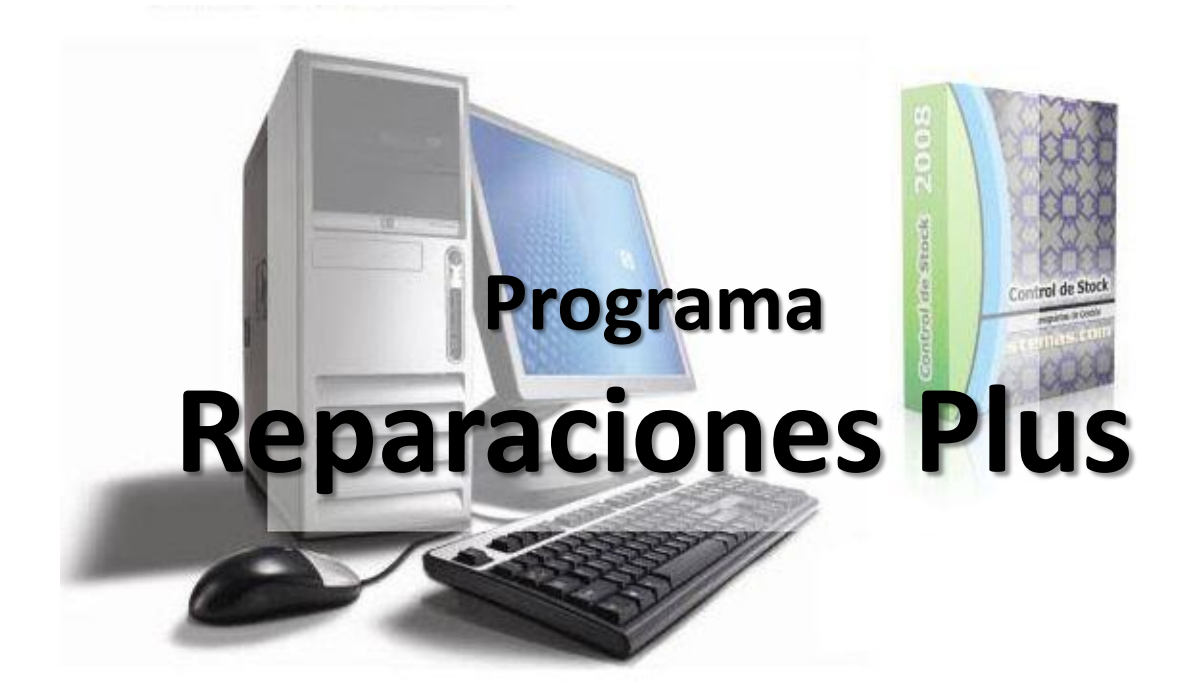

#### **Guia Visual**

## Permisos de usuario del módulo

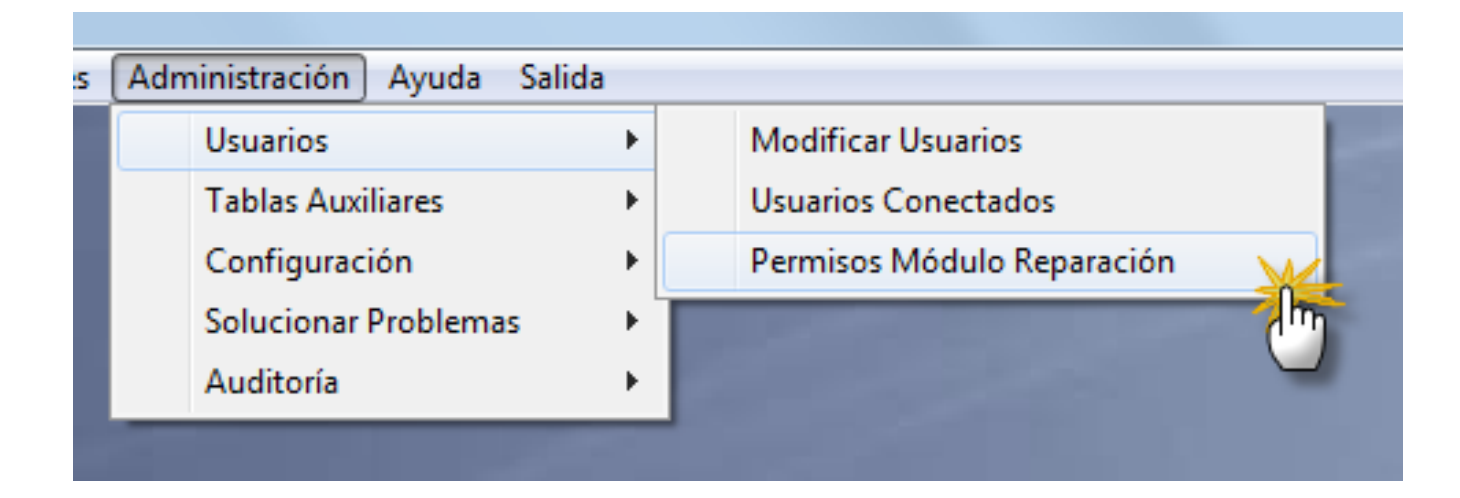

Para poder acceder y utilizar el módulo, en primer lugar es necesario otorgar permisos a cada usuario que va a hacer uso del mismo. Para ello debemos ir al menú **Administración/ Usuarios /Permisos Módulo Reparaciones.** 

## Pantalla Permisos Módulo Reparación

| 6 | Permisos de Usuar | ios del módulo de Reparaciones      |   |
|---|-------------------|-------------------------------------|---|
| • | Código<br>O       | Nombre<br>Administrador del Sistema |   |
|   | 1                 | usuario estandar                    |   |
|   | 2                 | Jorge Martín                        |   |
|   |                   |                                     | : |
|   |                   |                                     |   |
|   |                   |                                     |   |
|   |                   |                                     |   |
|   |                   |                                     |   |

Esta pantalla permitirá modificar aquellos permisos de Usuario que estén relacionados al módulo de Reparaciones. Para ello debe elegir de la lista el usuario y pulsar el botón **Modificar.** 

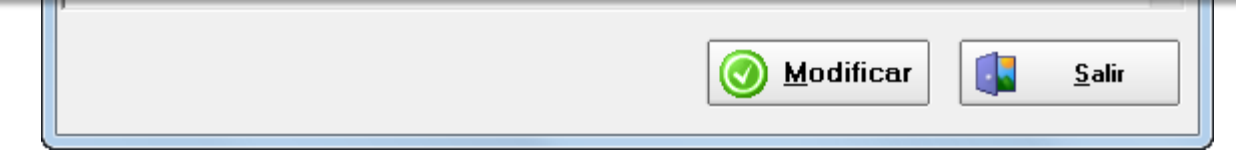

## Pantalla Modificación del usuario

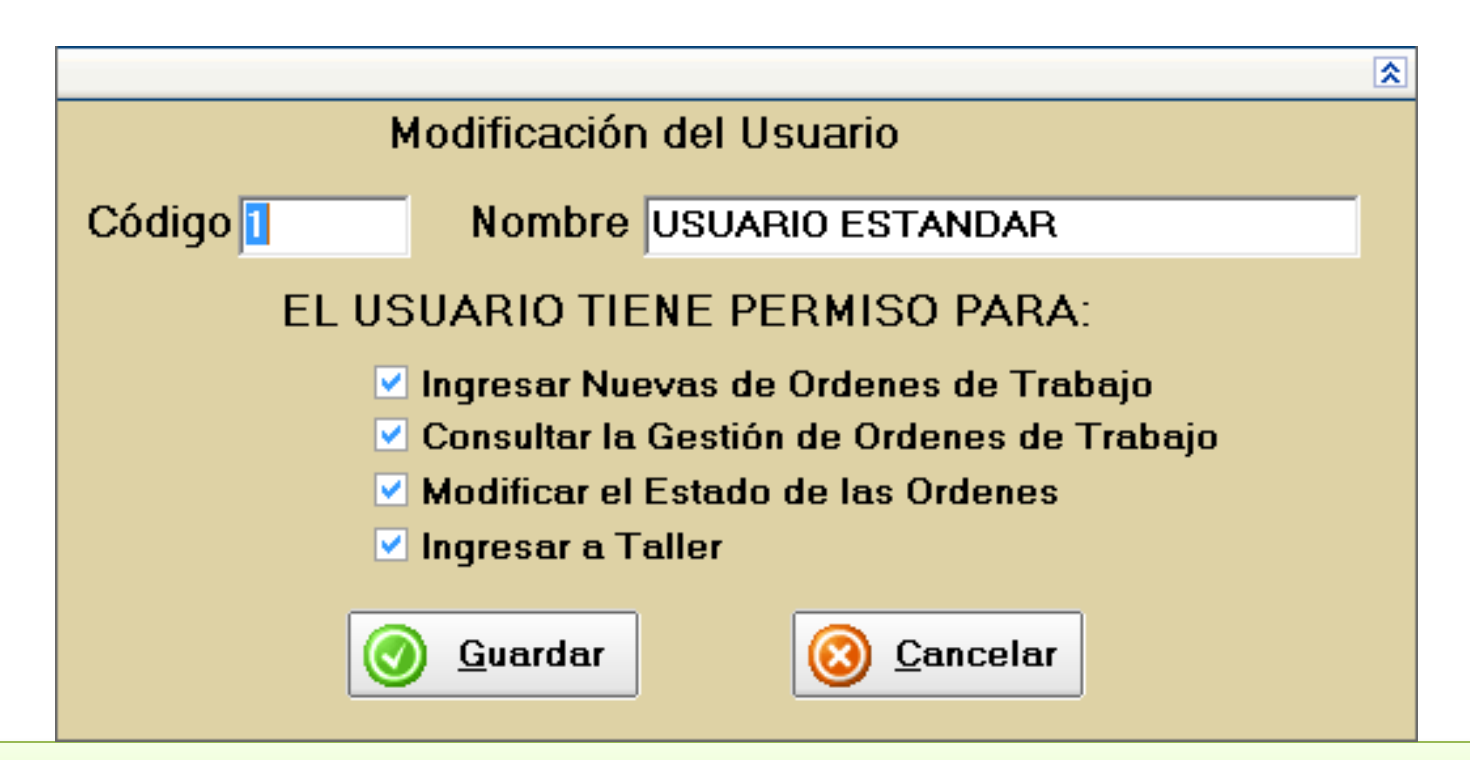

Esta pantalla permite modificar en cada usuario, solo aquellos permisos que estén relacionados al módulo de reparaciones.

### Menú Reparaciones

| 🚸 Reparaciones Plus        | C - 5.99 - www.gdssistemas.com.ar - (5411) 4573-3640                                         |
|----------------------------|----------------------------------------------------------------------------------------------|
| Artículos Clientes Compras | Reparaciones Cheques Ventas Proveedores Vendedores Caja Reportes Administración Ayuda Salida |
| <b>N</b>                   | Ingreso de Reparaciones                                                                      |
| Artículos - F1             | Gestión de Trabajos                                                                          |
|                            | Taller                                                                                       |
| Clientes - E2              | Reportes                                                                                     |
|                            |                                                                                              |
|                            |                                                                                              |
| Compras - F3               |                                                                                              |
|                            |                                                                                              |
| Ventas - F4                |                                                                                              |
|                            |                                                                                              |
|                            |                                                                                              |
| Remito - F5                |                                                                                              |
|                            |                                                                                              |
| Consultar Ventas           |                                                                                              |
|                            |                                                                                              |
|                            |                                                                                              |

Para Ingresar nuevos pedidos de reparación, debemos ir al menú **Reparaciones /** Ingreso de Reparaciones.

| Recepción d     | le Repa | racione   | s                       |                   |                  |                     | )   C |       |
|-----------------|---------|-----------|-------------------------|-------------------|------------------|---------------------|-------|-------|
| Acceso rápido   | Adm     | inistrado | pr                      |                   |                  |                     |       |       |
| CLIENTE<br>Cód: |         | F3 No     | ombre:                  |                   | Teléfono:        |                     |       |       |
| Dirección:      |         |           |                         | Mail:             |                  |                     |       |       |
| ARTICULO        |         |           |                         |                   |                  |                     | \$    |       |
| Cód:            | Clie    | nte:      | Buscar p                | or<br>jo © Nombre | C DNI            | O <u>D</u> irección |       |       |
| Estado del A    | Có      | diao      | Nombre                  | DNI               | Dirección        |                     |       |       |
| Falla según     |         | 13        | HUMBERTO HERRERA - UNSE |                   | BID 1201/OC - AR |                     |       |       |
|                 |         | 22        | I.N.T.A.                |                   | JUJUY 850        |                     |       |       |
|                 |         | 47        | I.N.T.I.                | 34-54668706-8     | PERU Nº 355      |                     |       | sadas |
|                 |         | 131       | I.O.S.E.P.              | 30-99920782-7     | 9 DE JULIO 359   |                     |       | -,    |
| Numero          |         | 160       | IMAGEN S.A.             | 33-67508109-9     | 9 DE JULIO 263   |                     |       |       |

Esta pantalla le permite cargar al cliente y los datos del producto a reparar así como la falla que indica el cliente.

Al cliente lo puede **traer** desde la lista de clientes, o puede escribir directamente en los campos, si no desea que quede guardado en la lista de clientes.

Lo mismo para el producto, lo puede **traer** como en la pantalla de ventas, o puede ingresar directamente el producto, si es un producto que ustedes no tienen en stock a la venta.

|                           | nes                                  |        |                 |
|---------------------------|--------------------------------------|--------|-----------------|
| Acceso rápido Administrac | lor                                  |        |                 |
| Buscar Cliente F3         |                                      |        |                 |
| Buscar Articulo F5        | nbre: Teléfono:                      |        |                 |
| Nuevo Cliente F9          | Mail:                                | _      |                 |
| ARTICULO A REPARA         |                                      | 8      |                 |
| Cód:                      | Nuevo Cliente                        |        |                 |
| Estado del Artículo       | Datos Observaciones                  | aranti | a               |
| Falla según el cliente    | Código 220 Contacto                  |        |                 |
|                           | R. Social F.Nac. 09/07/2014 -        | e      | Ingresadas      |
|                           | Dirección C.P.                       | D      | ́Ноу            |
| Numero Fecha              | Localidad Provincia                  |        |                 |
|                           | País 🔹 📝 Celular                     |        | Todas           |
|                           | Teléfono Fax                         |        |                 |
|                           | Tipo Cuit CONSUMIDOR FINAL V Nº Cuit |        | Anular          |
|                           | Mail                                 |        | Imprimir        |
|                           | Web                                  |        | Listado         |
|                           | <u>Guardar</u> <u>Cancelar</u>       | -      | 🚺 <u>S</u> alir |

También es posible ingresar un cliente nuevo desde el menú Acceso Rápido / Cliente Nuevo o con la tecla de función F9

| 🖾 Recepción de Reparaciones                        |                   |                    |                                         |
|----------------------------------------------------|-------------------|--------------------|-----------------------------------------|
| Acceso rápido                                      |                   |                    |                                         |
| CLIENTE<br>Cód: 2 F3 Nombre<br>Dirección CALLE 105 | CLIENTE DE PRUEBA | Teléfono 44        | 55-2233                                 |
| ARTICULO A REPARAR                                 | Descripción       | Marca              | Nro.Serie                               |
| Cód: 🔁 F5                                          | PC GAMER PLUS     | GAMER              | 221133-8                                |
| Falla según el cliente                             |                   |                    |                                         |
| NO ENCIENDE                                        |                   | ▲<br>✓             | Ingresar<br>Reparación e<br>Imp. Recibo |
| Fecha Nombrecli                                    | Producto          | Marca NotasCliente | Telefor A                               |
|                                                    |                   |                    | Todas                                   |
|                                                    |                   |                    | Anular                                  |

En este ejemplo podemos ver que en «**ARTICULO A REPARAR**» cargamos una pc que según el cliente no enciende.

Una vez ingresados todos los datos pulsaremos sobre el botón «INGRESAR REPARACION E IMP. RECIBO».

Con esto damos Ingreso al producto a reparar y generamos un recibo para el cliente. Este ingreso quedará pendiente para presupuestar, esto lo veremos en otra pantalla.

| Recepción de  | e Reparaciones  |                                                                                                    |
|---------------|-----------------|----------------------------------------------------------------------------------------------------|
| Acceso rápido | Administrador   |                                                                                                    |
| CLIENTE       | Configurar Imp  | presoras                                                                                                    |
| Cód:          | Datos del Recit | po (Ticket)                                                                                                    |
| Dirección:    | Datos del Recit | bo (A4)                                                                                                    |
| ARTICULO A    | REPARAR         |                                                                                                    |
|               |                 | Configure la impresora a usar :                                                                                                    |
|               |                 | Vista Prev. Matricial                                                                                                    |
|               |                 | Impresora WENTAS\HP LaserJet 6L 🔽 🔽                                                                                                    |
|               |                 | Tamaño Impresión Hoja A4                                                                                                    |
|               |                 | Configuración del Ticket (para Tiqueadoras no fiscales y Comanderas)                                                                            |
|               |                 | Ancho del Ticket : 7,5 cm.                                                                                                    |
|               |                 | Renglones extra 7 Ticket en Carro Ancho                                                                                                    |
|               |                 | NOTA: la impresora debe estar configurada en Windows, si es una<br>tickeadora o impresora matricial instale una impresora GENERICA de<br>TEXTO. |
|               |                 | Comandos de Corte : SIN CORTE                                                                                                    |
|               |                 | NOTA: Los comandos de corte de papel varían de una impresora a otra, por                                                                        |

Al aceptar el ingreso de la Orden de Reparación es posible imprimir un recibo con el detalle de la misma. El programa permite la impresión a través de una tickeadora común o de una impresora de hoja suelta. Para seleccionar la opción que Ud. prefiera debe ir al menú **Administrador / Configurar Impresoras.** Se abrirá una pantalla donde podrá ingresar la configuración que corresponda.

## Menú Gestión de Trabajos

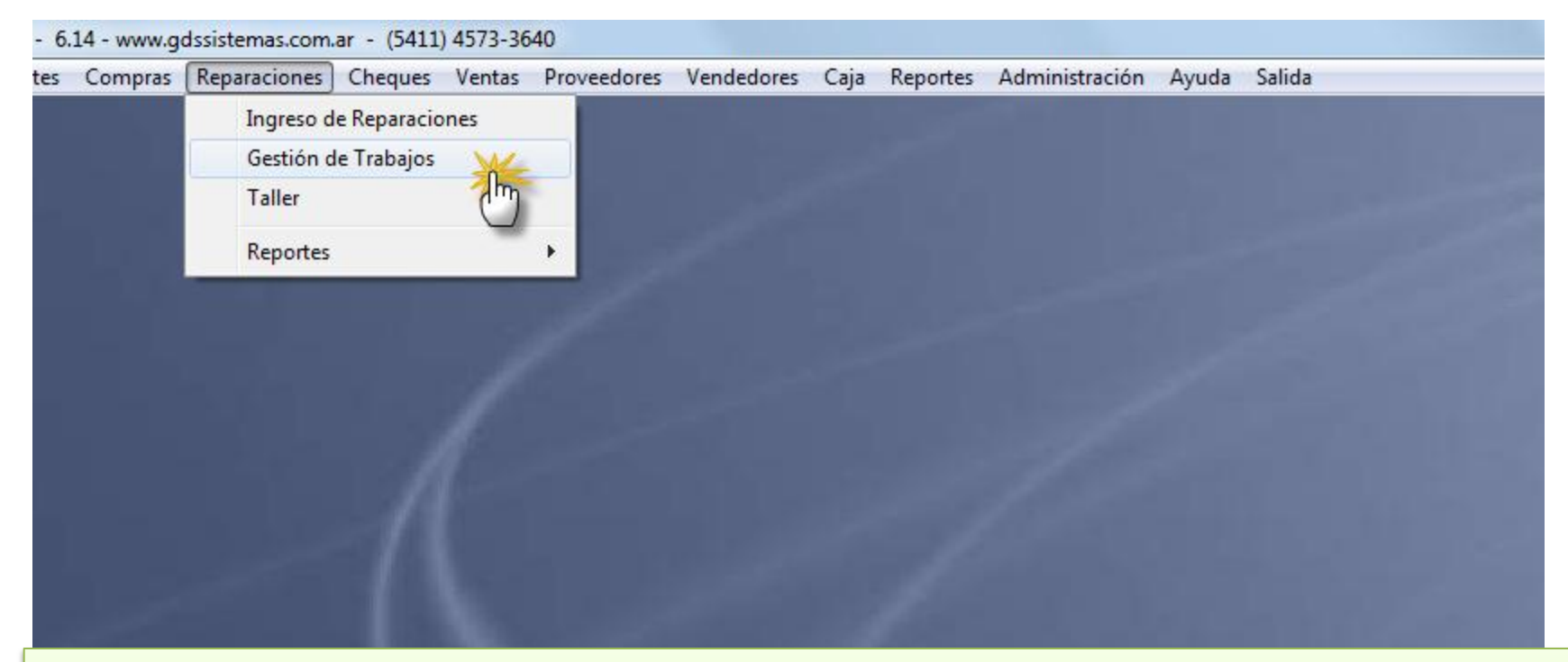

La gestión de trabajos está por separado para simplificar la tarea. Ingresamos en «**Gestión de Trabajos**» y veremos los presupuestos que tenemos pendientes de armar, fallas que debemos diagnosticar, y presupuestos que necesiten aprobación por parte de nuestro cliente.

## Menú Gestión de Trabajos

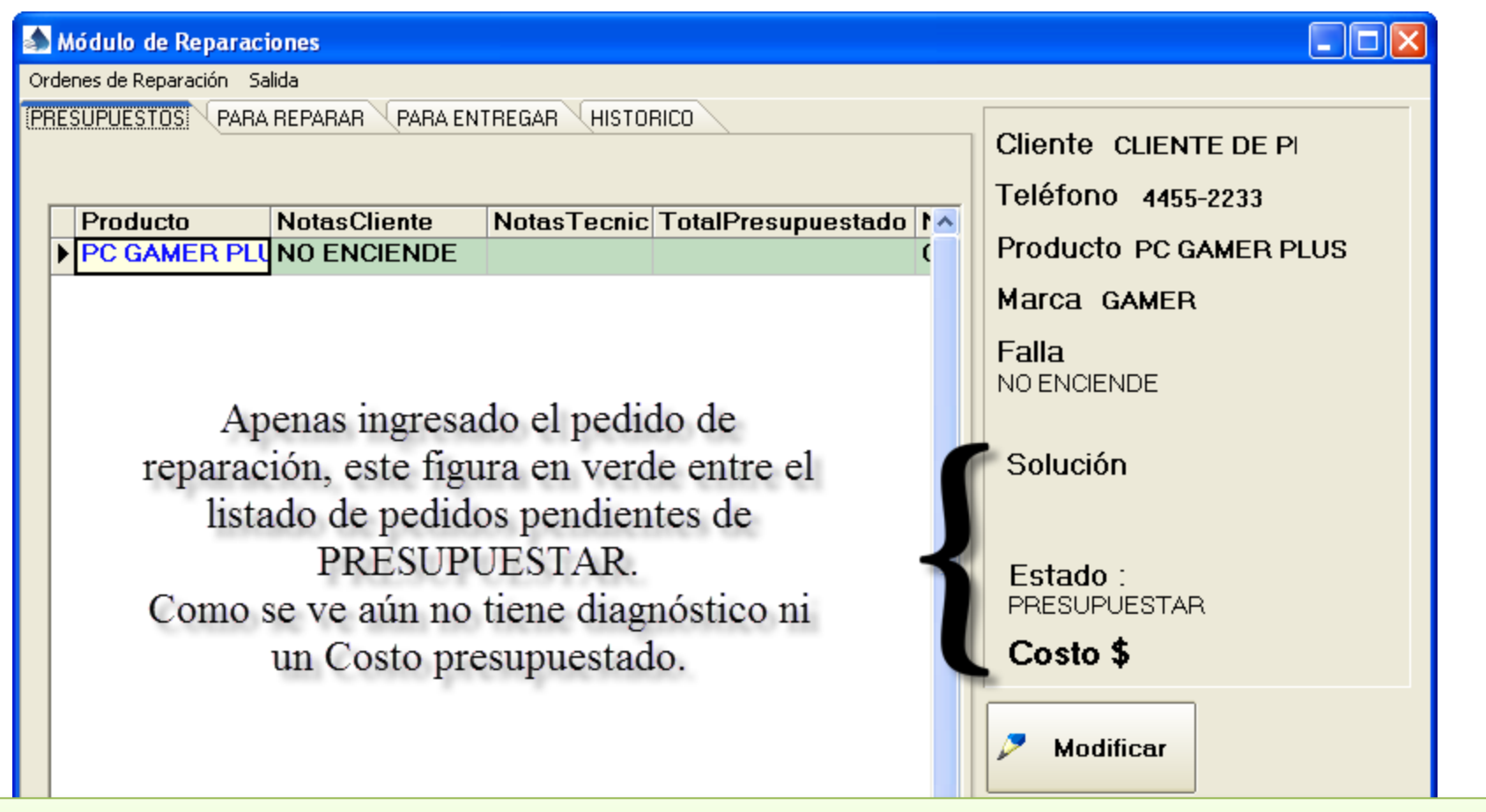

En esta pantalla podremos ver cuatro solapas, las primeras tres son para ver los presupuestos pendientes, los trabajos aceptados y pendiente de reparación y los trabajos hechos en espera de que los retire el cliente.

Para modificar el estado del trabajo, pulsamos en el botón «Modificar».

# Menú Gestión de Trabajos

#### 최 Módulo de Reparaciones

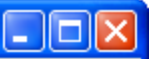

Al modificar el Pedido, lo importante es la sección inferior, donde ingresamos cual es la falla que encontramos y escribimos el «**Trabajo a Realizar**», el **Precio** del trabajo así como tildamos en «**Estado**» que el presupuesto está lista para esperar la «Confirmación» por parte del cliente.

#### Ya sea que el cliente Rechaza o Confirma el presupuesto, debemos tildar «RECHAZADO» o «PARA REPARAR».

Si está en estado «PARA REPARAR» podremos ir al menú «Taller» y cargar los «Repuestos» utilizados para que al aceptar el trabajo se descuenten de stock y generen la factura correspondiente.

|  | Falla según el cliente<br>NO ENCIENDE                                                       |       |
|--|---------------------------------------------------------------------------------------------|-------|
|  | Problemas enconverdos / Trabajo a realizar ESTADO   CAMBIAR LA FUENTE Costo   800 RECHAZADO |       |
|  | <u>Guardar</u> <u>S</u> ancelar <u>EntreGADO</u>                                            | Salir |

## Menú Taller

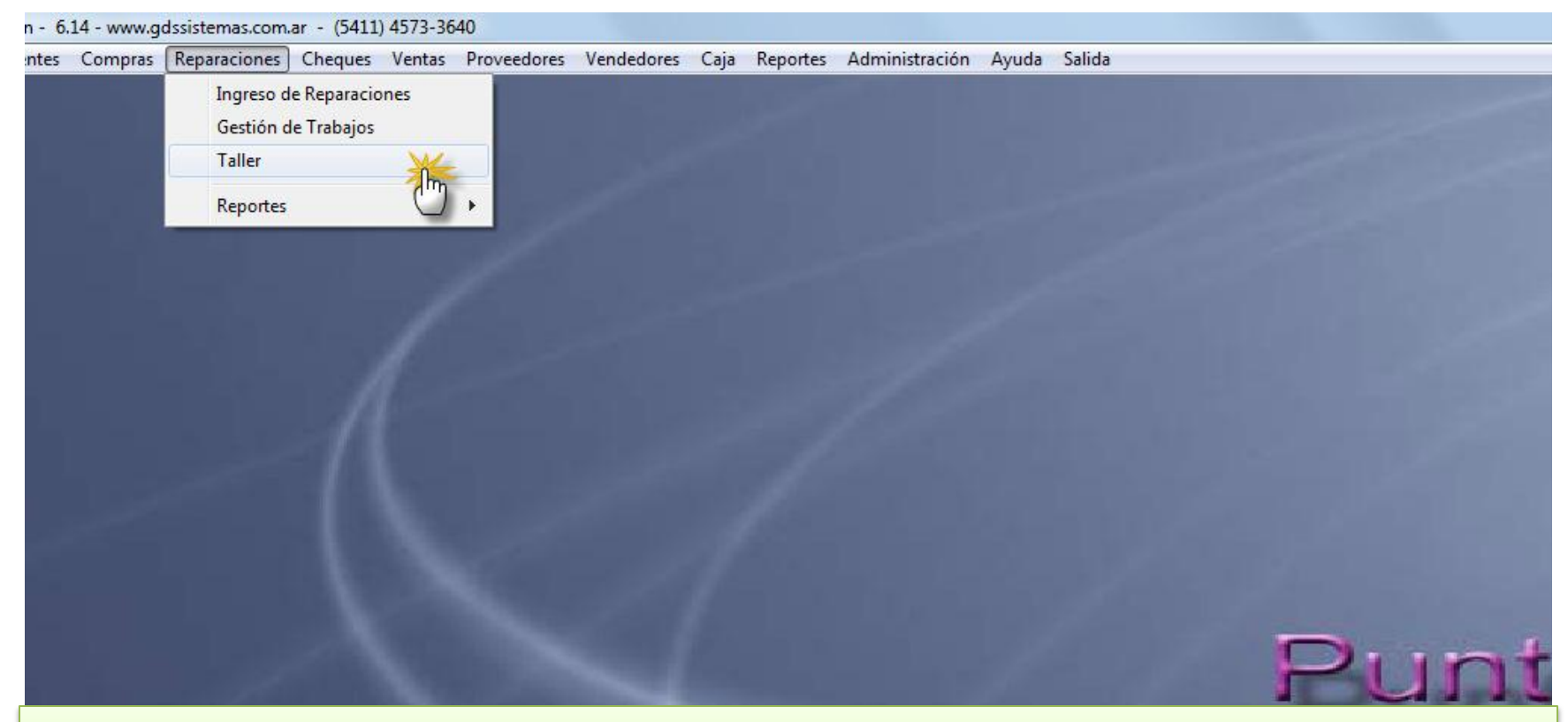

En el taller ingresamos en el menú «Taller» para ver los presupuesto aceptados por el cliente pendientes de reparación.

#### Pantalla Taller

| and I ditter     |                    |                   |                                               |                   |          |    |
|------------------|--------------------|-------------------|-----------------------------------------------|-------------------|----------|----|
| Acceso rápido    | Configuración      |                   |                                               |                   |          |    |
| <u>N</u> ro. PRI | ESUPUESTO/O.       | т.                |                                               | Fecha             | 11       | 15 |
| Cód Cliente      | Nombre             |                   | Dirección                                     |                   |          |    |
|                  | +++ Se muestran lo | os PRESUPUESTOS # | ACEPTADOS por el cliente +++                  |                   |          |    |
| Partes:          | Presup.:           |                   | Busca por<br>C <u>N</u> úmero C <u>F</u> echa | • <u>C</u> liente |          |    |
|                  | Numero             | Fecha             | NombreCli                                     |                   | TotalPre |    |
|                  |                    | 04/02/2014        | CLIENTE DE DRUEBA                             |                   | 800      |    |
|                  |                    | 04/02/2014        | CLIENTE DE PRUEBA                             |                   | 800      |    |

Esto cargará los datos del cliente y del producto con el problema, y nos permitirá a nosotros cargar los repuestos que utilizamos en el arreglo.

#### Pantalla Taller

| 최 Taller                                                   |              |                 |              |       |          |           |          |         |
|------------------------------------------------------------|--------------|-----------------|--------------|-------|----------|-----------|----------|---------|
| Acceso rápido Configurad                                   | tión         |                 |              |       |          |           |          |         |
| Nro. PRESUPUESTO/0.T. Fecha                                |              |                 |              |       | a 04/02, | /2014     | 15       |         |
| Cód Cliente   Nombre   Dirección     2   CLIENTE DE PRUEBA |              |                 |              |       |          |           |          |         |
| Partes: 0 Producto PC GAMER PLUS                           |              |                 |              |       |          | AMER PLUS |          |         |
|                                                            | Descripcion  |                 | Precio       | Total | _        |           |          |         |
|                                                            |              |                 |              |       |          |           |          |         |
| Articulo: Buscar por O Código O Descrip.                   |              |                 |              |       |          |           |          |         |
| Código                                                     | Rubro        | Descripción     |              |       | Marca    | Precio    | \$ Calc. | Stock 🔺 |
| ▶ 4                                                        | DISCO RIGIDO | 160Gb 7200 SATA | N2 WD        |       | WD       | 322       |          | 0       |
| 5                                                          | DISCO RIGIDO | 320Gb 7200 S-AT | A2 HITACHI   |       | HITACHI  | 363       |          | 0       |
| 28                                                         | MEMORIAS     | KINGSTON DDR    | 2 1 G 800 MH | Z     | KINGSTON | 204       |          | 0       |

Luego de traer el presupuesto a la pantalla del taller, podemos buscar los repuestos. La lista solamente mostrará los productos en los que hayamos tildado, REPUESTO.

#### Pantalla Taller

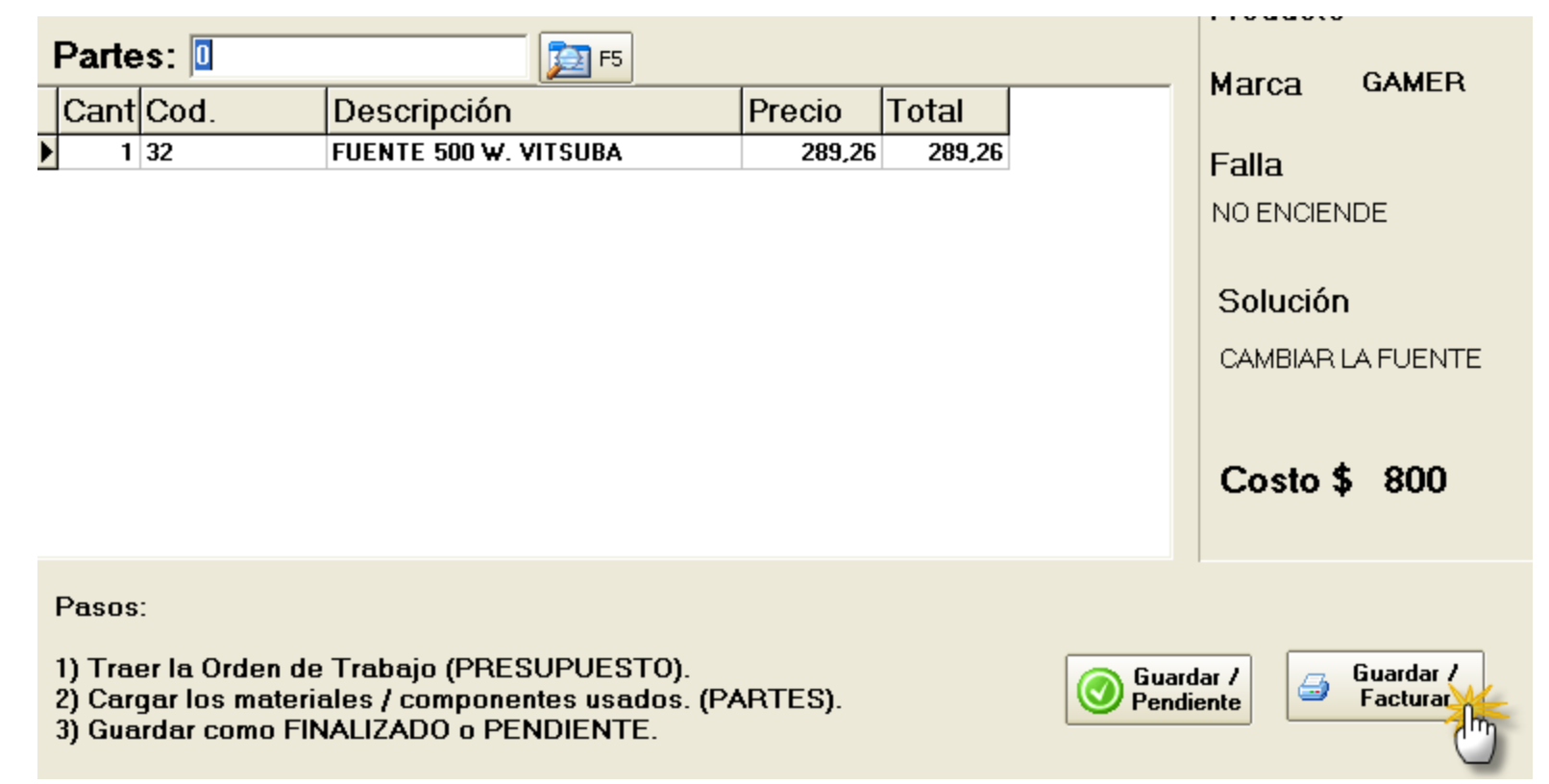

Una vez cargados los repuestos utilizados y si hemos terminado la reparación, pulsamos sobre el botón «Guardar / Facturar» y nos generará la factura de reparación.

## Pantalla Factura de Reparación

| <i> Venta de Merca</i><br>Acceso rápido Config | <b>dería -</b><br>Jración      |                                                  |                        |                           |                                        |
|------------------------------------------------|--------------------------------|--------------------------------------------------|------------------------|---------------------------|----------------------------------------|
| Factura B                                      | 2 <u>V</u> ende                | edor                                             | ✓ Lista EF             |                           | Fecha 04/02/2014 🗉                     |
| Cód Cliente                                    | F3 CLIENTE DE PRUEBA           | Di                                               | rección                |                           | Zona 🗸                                 |
| Cuit/DNI                                       | Condicion                      | IVA CONSUMIDOR FINAL                             | Cond Pag               | jo                        | <b>* 2 Desc</b> 0                      |
| Observaciones:                                 |                                |                                                  |                        | Nª                        | Orden Comp.:                           |
| Código:                                        |                                |                                                  |                        |                           |                                        |
| Can Cod.                                       | Descripción                    | Precio                                           | Dto% To                | tal Serie                 | Neto                                   |
| .5                                             | LAMBIAH LA FUE                 | NTE \$800,00                                     |                        | 800,00                    | Descuento<br>\$0,00                    |
| ulsar en el b<br>Il pesupuest                  | otón, «Guard<br>ado al cliente | ar / Facturar» e<br><mark>y trayendo la d</mark> | l progran<br>escripció | na nos ger<br>n del traba | nera una factura poi<br>ajo realizado. |
| <                                              |                                |                                                  |                        |                           | TOTAL                                  |

#### Reportes del módulo

| Reparaciones Cheques Ventas                              | Proveedores Vendedores Caja Reportes Administración |
|----------------------------------------------------------|-----------------------------------------------------|
| Ingreso de Reparaciones<br>Gestión de Trabajos<br>Taller |                                                     |
| Reportes                                                 | Ordenes para presupuestar                           |
|                                                          | Presupuestos para confirmar                         |
| 100 C                                                    | Presupuestos rechazados                             |
|                                                          | Ordenes para Taller                                 |
|                                                          | Ordenes prometidas 48hs                             |
|                                                          | Ordenes por fecha prometida                         |
| 13-                                                      | Ordenes terminadas para entregar                    |
|                                                          | Ordenes facturadas                                  |
|                                                          | Ordenes Entregadas                                  |
|                                                          | Ordenes en garantía                                 |
|                                                          |                                                     |

El módulo tiene una opción de Reportes con los reportes más comunes para el análisis de la información.

#### Pantalla de Artículos

| General Numeros | Modificación de articulos                           |
|-----------------|-----------------------------------------------------|
| Código          | 33 Cód. Prov.                                       |
| Descripción     | FUENTE 500 W. NOGA                                  |
| Rubro           | FUENTES 🗾 🥥                                         |
| Marca           | NOGA NET 🗾 🥥                                        |
| Unidad          | 10 × 20 💽 🔊                                         |
| Proveedor       | Cambiar Eoto                                        |
| Ubic.           | Stock -5 Stk Mín. F. Compra // 3                    |
| Costo           | \$200,00 % Ganancia 15 IVA 21 - Er Promoción        |
| Costa           | en dólares 🔲 Lista 1 Calculada 📄 Lista 1 en dólares |

Para identificar los productos que serán usados como «**REPUESTOS**», deben ingresar en la ficha del artículo y tildar «**Repuesto**».